#### INFORMATION FOR LICENSED PRODUCERS

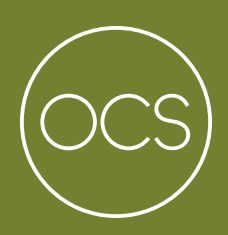

# THE HELP CENTRE GUIDE

## CONTENTS

| 2.0 A                                                    | CCESSING THE CHANGE REQUEST FORM                                                                                                    |  |
|----------------------------------------------------------|----------------------------------------------------------------------------------------------------|--|
| 2.1                                                      | Finding the Form                                                                                                    |  |
| 2.2                                                      | The Change Request Form                                                                                                    |  |
| 3.0 Т                                                    | ICKET TYPES                                                                                                    |  |
| 3.1                                                      | New SKUs                                                                                                    |  |
| 3.2                                                      | Existing SKUs                                                                                                    |  |
| 3.3                                                      | Vendor Information Change                                                                                                    |  |
| 4.0 (                                                    | REATING A TICKET (WITH EXAMPLES)                                                                                                    |  |
| <b>4.0 (</b><br>4.1                                      | <b>CREATING A TICKET (WITH EXAMPLES)</b> New and Existing SKU Tickets                                                                                                    |  |
| <b>4.0 (</b><br>4.1<br>4.2                               | <b>CREATING A TICKET (WITH EXAMPLES)</b><br>New and Existing SKU Tickets<br>Vendor Information Change Tickets                                                                                                    |  |
| <b>4.0</b> (<br>4.1<br>4.2<br><b>5.0</b> A               | CREATING A TICKET (WITH EXAMPLES) New and Existing SKU Tickets Vendor Information Change Tickets                                                                                                    |  |
| <b>4.0 (</b><br>4.1<br>4.2<br><b>5.0 /</b><br>5.1        | CREATING A TICKET (WITH EXAMPLES) New and Existing SKU Tickets Vendor Information Change Tickets  PPENDIX Attachment Requirements                                                                                                    |  |
| <b>4.0 (</b><br>4.1<br>4.2<br><b>5.0 /</b><br>5.1<br>5.2 | CREATING A TICKET (WITH EXAMPLES)         New and Existing SKU Tickets         Vendor Information Change Tickets         VPENDIX         Attachment Requirements         Categories of Changes by Ticket Type                                                                                                    |  |
| <b>4.0 (</b><br>4.1<br>4.2<br><b>5.0 /</b><br>5.1<br>5.2 | CREATING A TICKET (WITH EXAMPLES)         New and Existing SKU Tickets         Vendor Information Change Tickets         CPENDIX         Attachment Requirements         Categories of Changes by Ticket Type         i.       Applicable to New SKUs Only                                                                                              |  |
| <b>4.0 (</b><br>4.1<br>4.2<br><b>5.0 /</b><br>5.1<br>5.2 | CREATING A TICKET (WITH EXAMPLES)         New and Existing SKU Tickets         Vendor Information Change Tickets         VPENDIX         Attachment Requirements         Categories of Changes by Ticket Type         i. Applicable to New SKUs Only         ii. Applicable to Existing SKUs Only                                                       |  |
| <b>4.0 (</b><br>4.1<br>4.2<br><b>5.0 /</b><br>5.1<br>5.2 | CREATING A TICKET (WITH EXAMPLES)         New and Existing SKU Tickets         Vendor Information Change Tickets         CPENDIX         Attachment Requirements         Categories of Changes by Ticket Type         i. Applicable to New SKUs Only         ii. Applicable to Existing SKUs Only         iii. Applicable to Both New and Existing SKUs |  |

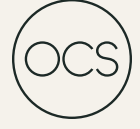

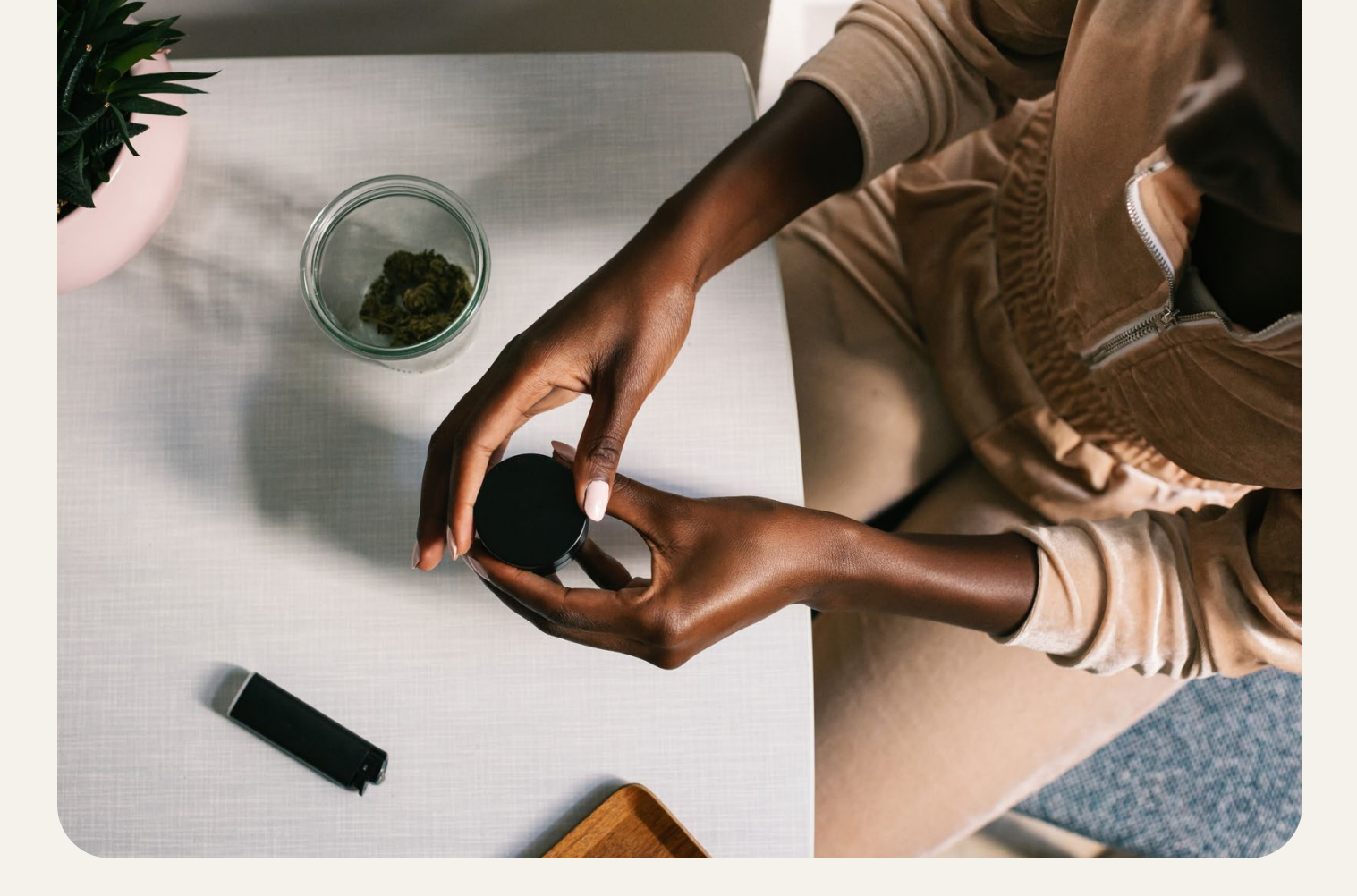

## **1.0 INTRODUCTION**

This guide is designed to help Licensed Producers navigate the OCS's ticketing system, the Help Centre. Topics covered include:

- accessing the Change Request Form
- understanding ticket types
- how to create a ticket
- attachment requirements and categories of changes

### 2.0 ACCESSING THE CHANGE REQUEST FORM

#### **2.1 FINDING THE FORM**

1. From the Vendor Portal <u>Homepage</u>, click the three-line menu icon in the top-left corner to access the navigation panel.

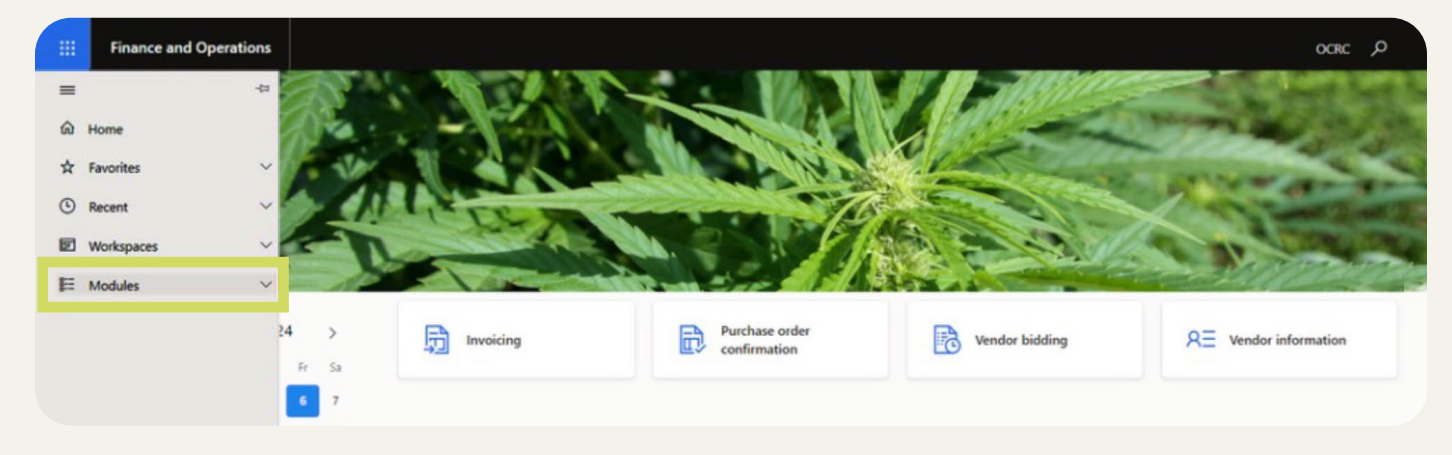

2. Select Modules > Vendor Collaboration > Product Information > Product Information Forms.

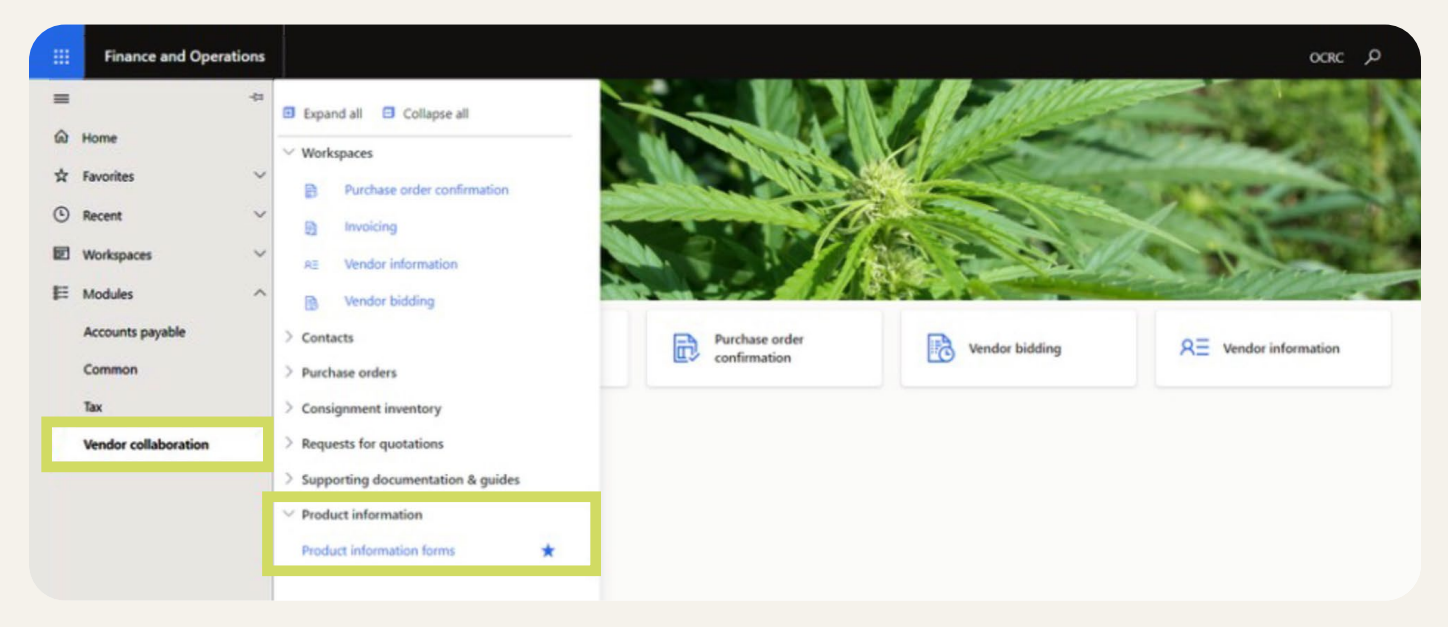

3. Click Microsoft Entra ID. Do not re-enter your login credentials.

| →) Sign in Register    | Redeem invitation |                                  |
|------------------------|-------------------|----------------------------------|
| Sign in with a local a | ccount            | Sign in with an external accourt |
| * Username             | , [               | Microsoft Entra ID               |
| * Password             |                   |                                  |
|                        | Remember me?      |                                  |

4. You will be directed to the Change Request Form.

#### 2.2 THE CHANGE REQUEST FORM

The **Change Request Form** is where all ticket information is submitted. Once the form is submitted, you will receive a confirmation email notifying you that the ticket is in progress. The email will include the SKU, ticket type and ticket number. A follow-up email will be sent once the ticket has been resolved and closed.

|                                                                                                    | Home   Change Request F                |
|----------------------------------------------------------------------------------------------------|----------------------------------------|
| Change Request Form                                                                                                    |                                        |
| This form requires your six-digit OCS Vendor ID and the OCS SKU number. If you do not know your vendor ID, enter 'n/a'. If you do n<br>currently being onboarded in the Product Call process, please provide your Submission ID. | ot have a SKU number because your item |
| Please submit one form for each SKU or vendor profile change. Single submissions with multiple SKUs or multiple changes will not b                                                                                               | e processed.                           |
| If you have questions about this form, please email masterdata@ocs.ca.                                                                                                    |                                        |
| The ticket is 'In Progress' until you have received an email that your ticket has been closed.                                                                                                    |                                        |
| Full Legal Name of Vendor (as it appears on supplier agreement licences and insurance forms) *<br>OCS Vendor ID (format 000000. Enter 'n/a', for new vendors.) *                                                                 |                                        |
| Contact Name *                                                                                                    |                                        |
|                                                                                                    |                                        |

## **3.0 TICKET TYPES**

There are three ticket types available to choose from: New, Existing and Vendor Information Change.

| 4165555665                                                                         |                                                                                 |
|------------------------------------------------------------------------------------|---------------------------------------------------------------------------------|
| Are you looking to change a new or existing (in-market) product or are you looking | g to update your vendor information? Please note, once the product is available |
| on the B2B portal, it is considered an existing product. *                         | ,                                                                               |
| Existing                                                                           |                                                                                 |
| Select                                                                             |                                                                                 |
| New                                                                                |                                                                                 |
| Existing                                                                           |                                                                                 |
|                                                                                    |                                                                                 |

#### 3.1 NEW SKUS

Select **New** for products included in a Product Call that have not yet launched on the OCS B2B Portal. A Product Call launch date is required.

| w SKU                                                      |                                                                                   |   |
|------------------------------------------------------------|-----------------------------------------------------------------------------------|---|
| or new items currently in the Prod                         | oduct Call process, please provide the Sub ID # (found in your NTP) or OCS SKU# * |   |
| 100100_3.5g                                                |                                                                                   |   |
|                                                            |                                                                                   |   |
| BUILDER LIDER SOLOCHION T                                  |                                                                                   |   |
| Select                                                     |                                                                                   | ~ |
| Select                                                     |                                                                                   | ~ |
| Select                                                     |                                                                                   | ~ |
| Select<br>Product Call 1                                   |                                                                                   | ~ |
| Select Select Product Call 1 Product Call 2                |                                                                                   | ~ |
| Select Select Product Call 1 Product Call 2 Product Call 3 |                                                                                   | ~ |

#### **3.2 EXISTING SKUS**

Select Existing for products that have already launched on the OCS B2B Portal or OCS.ca.

| For Existing items, please enter OCS SKU (format 00000_XX) *                                                                                                    |           |
|----------------------------------------------------------------------------------------------------|-----------|
| 100111_3.5g                                                                                                    |           |
| Master Case GTIN or Barcode (Must be 14 digits in length) *                                                                                                    |           |
| 20843087007838                                                                                                    |           |
|                                                                                                    |           |
| Jnit GTIN or Barcode (Must be 14 digits for Cannabis products or 12 digits for Acces<br>10000087007831                                                            | sories) * |
| Jnit GTIN or Barcode (Must be 14 digits for Cannabis products or 12 digits for Acces 10000087007831 Product Category *                                            | sories) * |
| Unit GTIN or Barcode (Must be 14 digits for Cannabis products or 12 digits for Acces<br>10000087007831<br>Product Category *<br>Dried Flower                      | sories) * |
| Unit GTIN or Barcode (Must be 14 digits for Cannabis products or 12 digits for Acces 10000087007831 Product Category * Dried Flower                               | sories) * |
| Unit GTIN or Barcode (Must be 14 digits for Cannabis products or 12 digits for Acces<br>10000087007831<br>Product Category *<br>Dried Flower<br>Change Category * | sories) * |

#### **3.3 VENDOR INFORMATION CHANGE**

Select Vendor Information Change to update vendor-related details such as:

- legal vendor name
- Purchase Order (PO) email address
- point of contact information (the LP business contact who will receive all OCS communications)
- Vendor Portal access

## 4.0 CREATING A TICKET (WITH EXAMPLES)

**NOTE:** Fields marked with an asterisk (\*) are mandatory.

#### **4.1 NEW AND EXISTING SKU TICKETS**

1. Fill in your contact information, and select the ticket type (in this case, New). Click Next.

| ABCDE Licenced Producer                                                                                                    |                                                                                                    |
|----------------------------------------------------------------------------------------------------|----------------------------------------------------------------------------------------------------|
| OCS Vendor ID (format 000000. Enter 'n/a                                                                                                    | n', for new vendors.) *                                                                                                    |
| 100100                                                                                                    |                                                                                                    |
| Contact Name *                                                                                                    |                                                                                                    |
| Susie Zhang                                                                                                    |                                                                                                    |
| Email Address (Ticket completion confirm                                                                                                    | ation will be sent to this email) *                                                                                                    |
| Email Address (Ticket completion confirm<br>susie.zhang@outlook.com<br>Please provide your phone number in case                                                                                                    | ation will be sent to this email) *<br>e the Master Data team needs to contact you *                                                                                                    |
| Email Address (Ticket completion confirm<br>susie.zhang@outlook.com<br>Please provide your phone number in case<br>4163664772                                                                                             | ation will be sent to this email) *<br>e the Master Data team needs to contact you *                                                                                                    |
| Email Address (Ticket completion confirm<br>susie.zhang@outlook.com<br>Please provide your phone number in case<br>4163664772<br>Are you looking to change a new or existi<br>on the B2B portal, it is considered an exis | ation will be sent to this email) *<br>e the Master Data team needs to contact you *<br>ng (in-market) product or are you looking to update your vendor information? Please note, once the product is available<br>ting product. * |

Next

2. Enter SKU information, and select the Change Category. Click Next.

| ~ |
|---|
|   |
|   |
|   |
| ~ |
|   |
|   |
|   |

3. Provide the relevant details for the requested change (e.g., updated GTIN). Click Next.

#### GTIN - Master Case, Inner Case, Unit

NOTE: Changes will only be processed 15 business days prior to delivery.

ADDITIONAL NOTE: Please be advised that as per Section C: Supply Chain of the Supplier Manual that all changes to Master Case dimensions must involve a transition plan for the run down of current on hand inventory. Please reach out to your Replenishment Analyst to discuss this transition before shipping any products with new Master Case dimensions to the DC as it will result in a rejection of your SKU.

| 10005423100187        |                                                                                   |                          |
|-----------------------|-----------------------------------------------------------------------------------|--------------------------|
| New Inner Case GTIN ( | Must be 14 digits in length) (leave blank if not applicable)                      |                          |
|                       |                                                                                   |                          |
|                       |                                                                                   |                          |
| New Unit GTIN or Barc | ode (Must be 14 digits for Cannabis products or 12 digits for Accessories) (leave | blank if not applicable) |
| New Unit GTIN or Barc | ode (Must be 14 digits for Cannabis products or 12 digits for Accessories) (leave | blank if not applicable) |
| New Unit GTIN or Barc | ode (Must be 14 digits for Cannabis products or 12 digits for Accessories) (leave | blank if not applicable) |

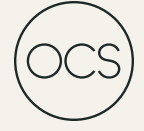

4. Click **Add Files** to upload any required supporting documents (up to 10 files, 5 MB each). See Appendix for required documents by change category. Files can be overwritten if "Overwrite existing files" is checked. Files can also be deleted individually by clicking the arrow in the third column.

|                                                                                                  |                   |                                                 |                          | h                     |
|--------------------------------------------------------------------------------------------------|-------------------|-------------------------------------------------|--------------------------|-----------------------|
| ould you like to attach a file (max. 10 attachments)<br>EG, PNG, TIFF, DOC, DOCX, XLS, XLSX, GIF | 'You can upload a | n maximum of 10 files, each up to 5MB. Only the | following file types are | supported: PDF,       |
| There are no folders or files to display.                                                        |                   |                                                 |                          |                       |
|                                                                                                  |                   |                                                 |                          |                       |
|                                                                                                  |                   |                                                 |                          |                       |
|                                                                                                  |                   |                                                 |                          | Home Change Reg       |
|                                                                                                  | Add files         |                                                 | ×                        |                       |
| Shange Request Form                                                                              | Choose files      | Choose Files No file chosen                     |                          |                       |
| is form requires your six-digit OCS Vendor ID and the                                            |                   | Overwrite existing files                        | ou do not have a SKI     | J number because your |
| rrently being onboarded in the Product Call process,                                             |                   | Add files Cancel                                | ]                        |                       |
|                                                                                                  |                   |                                                 | i not be processed.      |                       |
|                                                                                                  |                   |                                                 |                          |                       |
| o you have any other information you wish to add?                                                |                   |                                                 |                          |                       |
| ould you like to attach a file (may, 10 attachments)?                                            | You can unload a  | maximum of 10 files, each up to SMR. Only the   | following file types are | unported: PDF         |
| EG, PNG, TIFF, DOC, DOCX, XLS, XLSX, GIF                                                         |                   |                                                 | ,                        | • Add files           |
| Name 1                                                                                           |                   | Modified                                        |                          | Delete                |
| 100001_7g Master Case Barcode.pdf (198 KB)                                                       |                   | less than a minute ago                          |                          | •                     |

5. Tick the data accuracy check box and add any additional information, if necessary. Click Submit.

| LPs are responsible for data accuracy and are subj                                                                                                    | ct to return requests if there is a discrepancy                                                                                                 |
|----------------------------------------------------------------------------------------------------|----------------------------------------------------------------------------------------------------|
| o you have any other information you wish to add?                                                                                                    |                                                                                                    |
| Barcodes have been uploaded for approval.                                                                                                    |                                                                                                    |
| 'ould you like to attach a file (max. 10 attachments)?<br>PEG, PNG, TIFF, DOC, DOCX, XLS, XLSX, GIF                                                         | You can upload a maximum of 10 files, each up to 5MB. Only the following file types are supported: PDF,                                         |
| fould you like to attach a file (max. 10 attachments)?<br>PEG, PNG, TIFF, DOC, DOCX, XLS, XLSX, GIF<br>Name ↑                                               | You can upload a maximum of 10 files, each up to 5MB. Only the following file types are supported: PDF,  Add file  Modified                     |
| Yould you like to attach a file (max. 10 attachments)?<br>PEG, PNG, TIFF, DOC, DOCX, XLS, XLSX, GIF<br>Name ↑<br>100001_7g Master Case Barcode.pdf (198 KB) | You can upload a maximum of 10 files, each up to 5MB. Only the following file types are supported: PDF,  Add file  Modified  A/9/2025.12:26.P.M |

6. Once the form is submitted, a confirmation message ("Submission completed successfully") will appear and a confirmation email will be sent. To submit another ticket, click **Change Request Form** in the top-right corner, or close the browser tab.

CONCEPTION The Help Centre

Home | Change Request Form

THE HELP CENTRE GUIDE | 9

#### **Change Request Form**

This form requires your six-digit OCS Vendor ID and the OCS SKU number. If you do not know your vendor ID, enter 'n/a'. If you do not have a SKU number because your item is currently being onboarded in the Product Call process, please provide your Submission ID.

Please submit one form for each SKU or vendor profile change. Single submissions with multiple SKUs or multiple changes will not be processed.

If you have questions about this form, please email masterdata@ocs.ca.

The ticket is 'In Progress' until you have received an email that your ticket has been closed.

Submission completed successfully.

#### **4.2 VENDOR INFORMATION CHANGE TICKETS**

1. Fill in your contact information and select ticket type. Click **Next**.

| ABCDE Licenced Producer                                                                                                    |                                                                               |
|----------------------------------------------------------------------------------------------------|-------------------------------------------------------------------------------|
| OCS Vendor ID (format 000000. Enter 'n/a', for new vendors.) *                                                                                                    |                                                                               |
| 100100                                                                                                    |                                                                               |
| Contact Name *                                                                                                    |                                                                               |
| Susie Zhang                                                                                                    |                                                                               |
| susie.znang@outlook.com Please provide your phone number in case the Master Data team needs to contact you *                                                                                        |                                                                               |
|                                                                                                    |                                                                               |
| 4163664772                                                                                                    |                                                                               |
| 4163664/72<br>Are you looking to change a new or existing (in-market) product or are you looking to upd<br>on the B2B portal, it is considered an existing product. *                               | te your vendor information? Please note, once the product is available        |
| 4163664772<br>Are you looking to change a new or existing (in-market) product or are you looking to updo<br>on the B2B portal, it is considered an existing product. *<br>Vendor Information Change | te your vendor information? Please note, once the product is available        |
| 4163664772<br>Are you looking to change a new or existing (in-market) product or are you looking to updo<br>on the B2B portal, it is considered an existing product. *<br>Vendor Information Change | te your vendor information? Please note, once the product is available $\sim$ |
| 4163664/72<br>Are you looking to change a new or existing (in-market) product or are you looking to upd<br>on the B2B portal, it is considered an existing product. *<br>Vendor Information Change  | te your vendor information? Please note, once the product is available $\sim$ |

2. Select the type of vendor information change you are requesting.

| endor I                                                                               | oformation Change    |  |  |  |
|---------------------------------------------------------------------------------------|----------------------|--|--|--|
|                                                                                       | normation onlange    |  |  |  |
| ndor Infori                                                                           | nation Change        |  |  |  |
| Type of Vendo                                                                         | Information Change * |  |  |  |
| Select                                                                                |                      |  |  |  |
| Select                                                                                |                      |  |  |  |
| Vendor Name                                                                           | Change               |  |  |  |
| PO Email Change (This is the email address where automated POs will be sent from OCS) |                      |  |  |  |
| Point of Contact Change                                                               |                      |  |  |  |
| Vendor Portal Access Change                                                           |                      |  |  |  |

3. Provide the details for the change (e.g., new Vendor Portal access contact). Click **Next**.

| Vendor Portal Access Change                | ~ |
|--------------------------------------------|---|
|                                            |   |
| ndor Portal Access Change                  |   |
| Type of Vendor Portal Access Change *      |   |
| Add Vendor Portal Access                   | v |
| James                                      |   |
| Last Name *                                |   |
| Smith                                      |   |
|                                            |   |
| Email Address *                            |   |
| Email Address *<br>james.smith@outlook.com |   |

4. Upload any required documentation. Tick the data accuracy check box, then click **Submit**.

| nformation           | and Attachments                              |                                                                                                 |
|----------------------|----------------------------------------------|-------------------------------------------------------------------------------------------------|
| dditional Inform     | ation and Attachments                        |                                                                                                 |
| LPs are responsi     | ble for data accuracy and are subject to ref | turn requests if there is a discrepancy                                                         |
| Do you have any oth  | er information you wish to add?              |                                                                                                 |
| No                   |                                              |                                                                                                 |
| would you like to at | tach a me (max. To attachments): fou can     | upload a maximum of 10 files, each up to 5MB. Only the following file types are supported: PDF, |
| JPEG, PNG, TIFF, DO  | rs or files to display                       | Add file                                                                                        |
| There are no folde   | rs or files to display.                      |                                                                                                 |
| There are no folde   | rs or files to display.                      |                                                                                                 |
| Previous             | rs or files to display.                      |                                                                                                 |

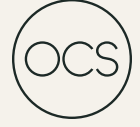

5. Once the form is submitted, a confirmation message ("Submission completed successfully") will appear, and a confirmation email will be sent. To submit another ticket, click **Change Request Form** in the top-right corner, or close the browser tab.

COS CANNABIS The Help Centre

Home Change Request Form

#### **Change Request Form**

This form requires your six-digit OCS Vendor ID and the OCS SKU number. If you do not know your vendor ID, enter 'n/a'. If you do not have a SKU number because your item is currently being onboarded in the Product Call process, please provide your Submission ID.

Please submit one form for each SKU or vendor profile change. Single submissions with multiple SKUs or multiple changes will not be processed.

If you have questions about this form, please email masterdata@ocs.ca.

The ticket is 'In Progress' until you have received an email that your ticket has been closed.

Submission completed successfully.

## **5.0 APPENDIX**

#### **5.1 ATTACHMENT REQUIREMENTS**

The following change categories require you to add specific attachments before the ticket can be submitted.

| CHANGE CATEGORY                         | ATTACHMENT REQUIREMENTS                                                                                        |
|-----------------------------------------|----------------------------------------------------------------------------------------------------|
| Vendor Name Change                      | <ul><li>updated Health Canada licence</li><li>Certificate of Insurance</li><li>Articles of Amendment</li></ul> |
| GTIN – Master Case, Inner Case, Unit    | new scannable barcode                                                                                          |
| Product Name Change (for new SKUs only) | <ul><li> new label</li><li> new packaging</li></ul>                                                            |
| Packaging or Hardware Change            | regulatory documentation                                                                                       |

#### **5.2 CATEGORIES OF CHANGES BY TICKET TYPE**

Categories of Changes Applicable to New SKUs Only

- Cost Changes
- Product Call Launch Delay
- Product Call Withdrawal

#### Categories of Changes Applicable to Existing SKUs Only

• Discontinue SKU

#### Categories of Changes Applicable to Both New and Existing SKUs

- Vendor or Sales Licence Change
- GTIN Master Case, Inner Case, Unit
- Product Name Change
- Potency Change
- Brand Change
- Short/Long Description Change
- Terpene Profile Change
- Ingredients Change
- Carrier Oil Change
- Drying Method Change
- Extraction Process Change
- Grow Medium Change
- Grow Room Lighting Change
- Grow Method Change
- Growing Province Change
- Growing Region/Local Source Change
- Plant Type Change
- Street Name Change
- Trimming Method Change
- Other Attribute Changes
- Image Updates (Retail Packaging and Product Images)
- Craft Certification (Dried Flower/Pre-Rolls only)
- SKU Size Change
- Packaging or Hardware Change
- Case Quantity Change
- Dried Cannabis Equivalency Change
- Cannabinoid Ratio
- Product Tier

#### **Categories of Changes Applicable to Vendor Information**

- Vendor Name Change
- PO Email Change
- Point of Contact Change
- Vendor Portal Access Change

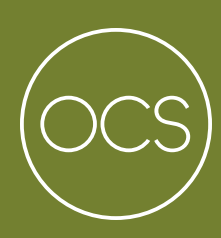